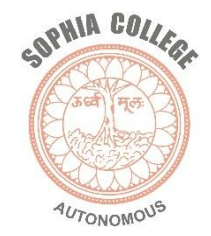

## SOPHIA COLLEGE (AUTONOMOUS)

- ONLINE REGISTRATION ADMISSION FORM FILLING PROCESS FOR THE COURSES OFFERED BY SOPHIA COLLEGE (AUTONOMOUS)
- F.Y.B.Sc.
- F.Y.B.Sc. (Information Technology)

## STEP 1-Portal Link: <u>https://enrollonline.co.in/Registration/Apply/SCWM</u> PLEASE CLICK ON GO TO SIGN UP`

| Login            | * +                                  |                                                        |                             |                                               | 0                     |       |       |
|------------------|--------------------------------------|--------------------------------------------------------|-----------------------------|-----------------------------------------------|-----------------------|-------|-------|
| ← → C (          | enrollonline.co.in/Registrat         | tion/Apply/SCWM                                        |                             |                                               | Ⅲ ☆                   | 🇯 🚯 🗄 | and a |
| Same Contraction |                                      |                                                        | <b>SOPHIA C</b><br>Bhulabha | OLLEGE (AUTONOMOUS<br>i Desai Road,Mumbai, Ma | )<br>harashtra 400026 |       |       |
|                  |                                      |                                                        | ine Registration            | Student Institut                              | tion                  | 4     |       |
|                  | NOW OPEN FOR REGIST                  | RATION                                                 |                             | Password*                                     | Ø                     |       |       |
|                  | NOTICE<br>IMPORTANT DATES FOR ONLINE | REGISTRATION/APPLICATION 2021                          |                             | LOGIN                                         | Forgot password?      |       |       |
|                  | FYBSC(IT) SEM 1                      | Start from 02/08/2021 12:04AM to 05/08/2021<br>12:02PM |                             |                                               |                       |       |       |
|                  | FYBSC SEM 1                          | Start from 02/08/2021 12:04AM to 05/08/2021<br>12:02PM |                             |                                               |                       |       |       |
|                  | FYBMM SEM 1                          | Start from 02/08/2021 12:04AM to 05/08/2021<br>12:02PM |                             |                                               |                       |       |       |
|                  | D/BA/COLORA4                         | Start from 02/08/2021 12:04AM to 05/08/2021            |                             |                                               |                       |       |       |
|                  |                                      |                                                        |                             |                                               |                       |       |       |

e

## Step 3- Fill all the details given below and click on register.

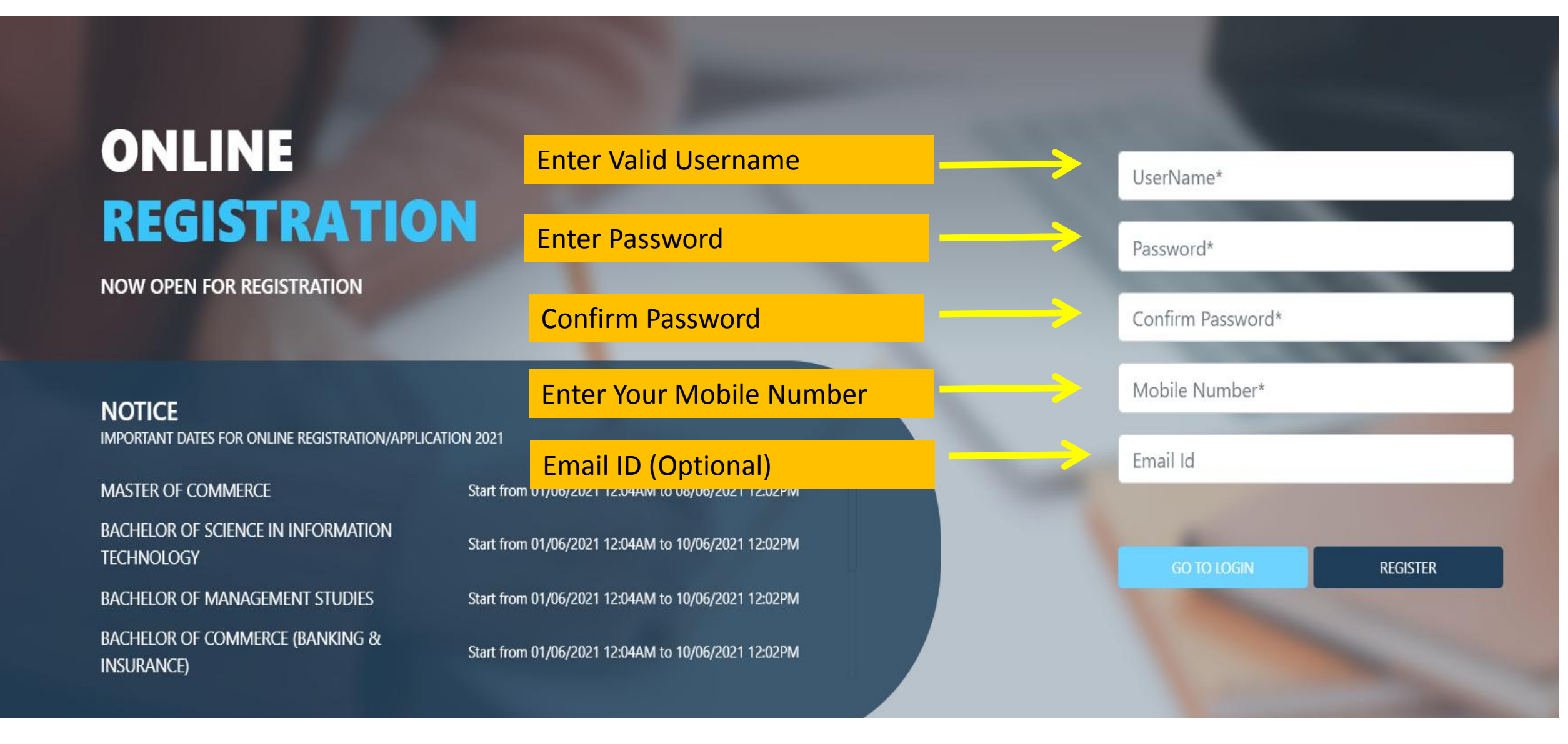

## Step 3- Enter Username And Password And then click on login

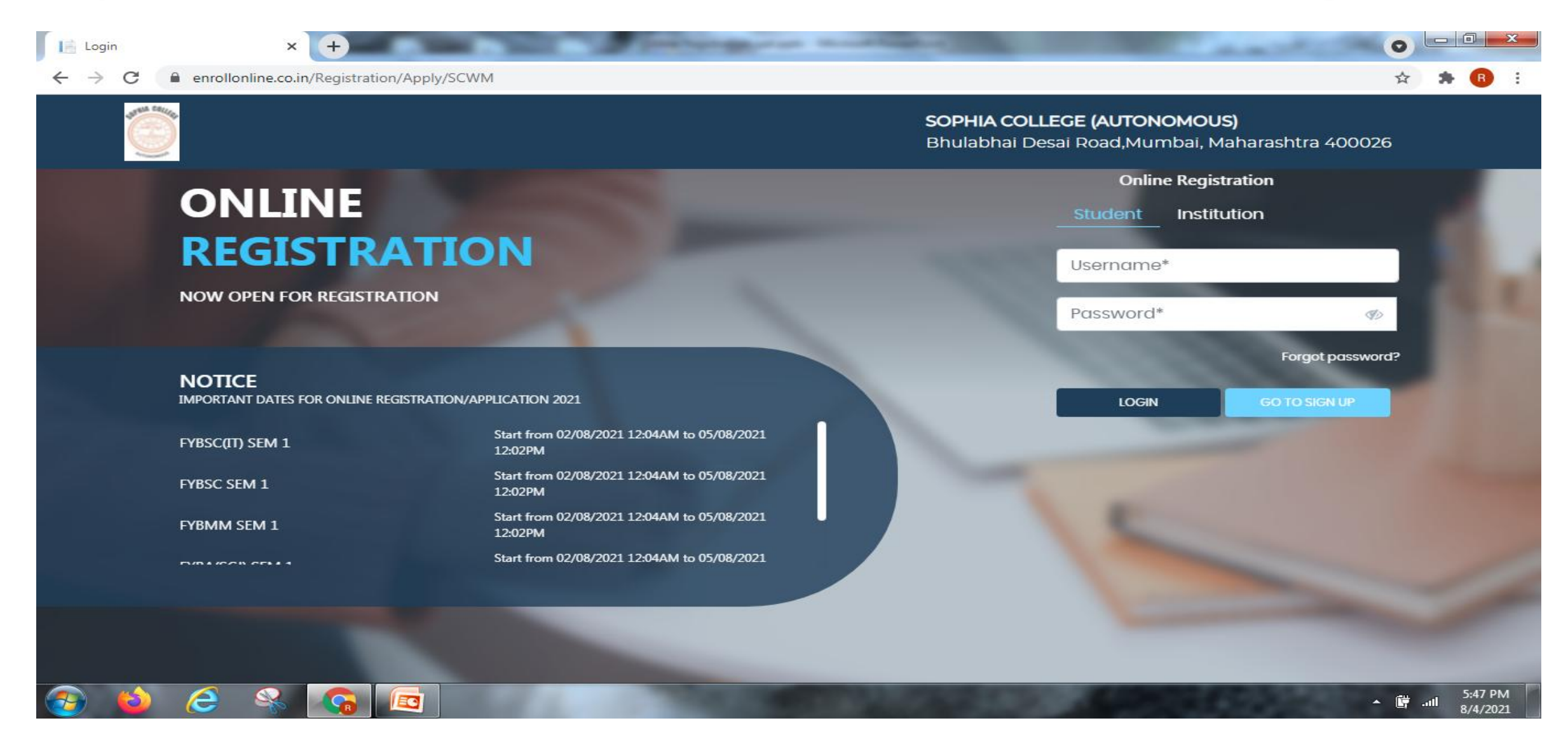

#### **Step 4**- Read the Instructions and Click on Continue

| Online Registration                         | × + and the second second seco |                                                                                |
|---------------------------------------------|----------------------------------------------------------------------------------------------------|--------------------------------------------------------------------------------|
| $\leftrightarrow$ $\rightarrow$ C $$ enroll | Ionline.co.in/Student/Instruction/Index                                                                                                    | 🕶 🚖 🌲 🔞 🗄                                                                      |
| STREE CRUED                                 | Student Help Videos                                                                                                    | SOPHIA COLLEGE (AUTONOMOUS)<br>Bhulabhai Desai Road,Mumbai, Maharashtra 400026 |
| Instructions                                |                                                                                                    |                                                                                |
| Logout                                      | Apply For* UNDER GRADUATE                                                                                                    | Continue                                                                       |
|                                             | ≡ 080420213326.pdf 1 / 10   − 93% +   Ξ 🗇                                                                                                    | ± ⊕ :                                                                          |
|                                             | SOPHIA COLLEGE (AUTONOMOUS)<br>GUIDELINES ON FORM FILLING FOR APPLI<br>THE FIRST YEAR DEGREE PROGRAM                                                                                                    | ICANTS TO<br>IMES                                                              |
|                                             | Developed By : MasterSoft ERP Solution PVT LTD , Nagpur                                                                                                    | 9:36 PM                                                                        |
|                                             |                                                                                                    | ▲ 🛱 .ml 8/4/2021                                                               |

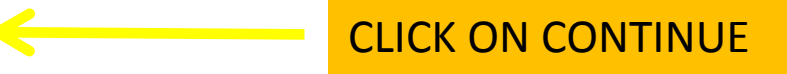

## Step 5- Select the course

e

| arollonline.co.in/St<br>cudent Help Vid<br>2<br>Address | tudent/CourseSelection                                                                           | n/Index<br>4<br>Photo Signature                                                                                        | 5<br>Course Selection                                                                                                    |                                                                                                    | SOPHIA COLLEGE (AL                                                                                                    | UTONOMOUS) Hello                                                                                                    | ), ritagonsalv                                                                                                    |
|---------------------------------------------------------|--------------------------------------------------------------------------------------------------|----------------------------------------------------------------------------------------------------|----------------------------------------------------------------------------------------------------|----------------------------------------------------------------------------------------------------|----------------------------------------------------------------------------------------------------|----------------------------------------------------------------------------------------------------|----------------------------------------------------------------------------------------------------|
| election                                                | deos<br>3<br>Education                                                                           | 4<br>Photo Signature                                                                                                   | 5<br>Course Selection                                                                                                    |                                                                                                    | SOPHIA COLLEGE (AU                                                                                                    | UTONOMOUS) Hello                                                                                                    | ), ritagonsalv                                                                                                    |
| 2<br>Address                                            | 3<br>Education                                                                                   | 4<br>Photo Signature                                                                                                   | 5<br>Course Selection                                                                                                    |                                                                                                    |                                                                                                    |                                                                                                    |                                                                                                    |
| election                                                |                                                                                                  |                                                                                                    |                                                                                                    |                                                                                                    |                                                                                                    |                                                                                                    |                                                                                                    |
| election                                                |                                                                                                  |                                                                                                    |                                                                                                    |                                                                                                    |                                                                                                    |                                                                                                    |                                                                                                    |
| IPPLICANT CAN API<br>IPPLICANTS NEEDS                   | PLY FOR MULTIPLE PROGI<br>TO PAY REGISTRATION F                                                  | RAMS.<br>EE FOR EACH PROGE                                                                                             | RAM THEY ARE APPLYING F                                                                                                    | DR.                                                                                                    |                                                                                                    |                                                                                                    |                                                                                                    |
| ase Select                                              | ~                                                                                                |                                                                                                    |                                                                                                    |                                                                                                    |                                                                                                    |                                                                                                    |                                                                                                    |
| ease Select<br>BA<br>BA(SCJ) SEM 1<br>BSC SEM 1         |                                                                                                  |                                                                                                    |                                                                                                    |                                                                                                    |                                                                                                    |                                                                                                    |                                                                                                    |
|                                                         | PPLICANTS NEEDS<br>ase Select<br>ase Select<br>3A<br>3A(SCJ) SEM 1<br>3SC SEM 1<br>3SC(IT) SEM 1 | PPLICANTS NEEDS TO PAY REGISTRATION F<br>ase Select<br>ase Select<br>3A<br>3A(SCJ) SEM 1<br>3SC SEM 1<br>3SC(IT) SEM 1 | PPLICANTS NEEDS TO PAY REGISTRATION FEE FOR EACH PROG<br>ase *<br>ase Select<br>3A<br>3A(SCJ) SEM 1<br>3SC SEM 1<br>3SC(IT) SEM 1 | PPLICANTS NEEDS TO PAY REGISTRATION FEE FOR EACH PROGRAM THEY ARE APPLYING FO<br>se *<br>ase Select<br>3A<br>3A(SCJ) SEM 1<br>3SC SEM 1<br>3SC(IT) SEM 1 | PPLICANTS NEEDS TO PAY REGISTRATION FEE FOR EACH PROGRAM THEY ARE APPLYING FOR.<br>se *<br>ase Select<br>3A<br>3A(SCJ) SEM 1<br>3SC SEM 1<br>3SC(IT) SEM 1 | PPLICANTS NEEDS TO PAY REGISTRATION FEE FOR EACH PROGRAM THEY ARE APPLYING FOR.  See* ase Select aA A A(SCJ) SEM 1 BSC SEM 1 BSC SEM 1 BSC(IT) SEM 1 | PPLICANTS NEEDS TO PAY REGISTRATION FEE FOR EACH PROGRAM THEY ARE APPLYING FOR.<br>se *<br>ase Select<br>ase Select<br>3A<br>3A(SCJ) SEM 1<br>3SC SEM 1<br>3SC(IT) SEM 1 |

Developed By : MasterSoft ERP Solution PVT LTD , Nagpur

Proceed

#### Step 5- Enter Student Personal details Note (All \* "Asterisk" marked fields are mandatory)

Photo Signature

(5)

Course Selection

Personal Details

1 Personal

#### Student Personal Section

Address

Education

| Name Enter Last Name In Local Language                 |
|--------------------------------------------------------|
| As Per 10th Std First Name As Per 10th Std             |
| Name As Per 10 Std Enter First Name As Per 10 Std      |
| st Name Previous Middle Name                           |
| ous First Name Enter Previous Middle Name              |
| nate No./Whatsapp No. Email Id                         |
| e/Alternate No./Whatsapp No. chaitanyapande1@gmail.com |
| Date of Birth *                                        |
| ect V Enter Date of Birth                              |
| nority? Native Place                                   |
|                                                        |

# Step 6 - Parent Information Note (All \* "Asterisk" marked fields are mandatory)

#### Parent Information

| Father's Name *             | Father's Name (Local Language)          | Father's Occupation                   | Father's Office Name                  |
|-----------------------------|-----------------------------------------|---------------------------------------|---------------------------------------|
| Enter Father's Name         | Enter Father's Name In Local Language   | Please Select 🗸                       | Enter Father's Office Name            |
| Father's Office Address     | Father's Office Ph. No.                 | Mother's Name                         | Mother's Name (Local Language)        |
| Enter Father Office Address | Enter Father Office Ph. No.             | Enter Mother's' Name                  | Enter Mother's Name In Local Language |
| Mother's Occupation         | Mother's Office Name                    | Mother's Office Address               | Mother's Office Ph. No.               |
| Please Select 🗸             | Enter Mother's Office Name              | Enter Mother's Office Address         | Enter Mother's Office Ph. No.         |
| Guardian's Name             | Guardian's Name (Local Language)        | Guardian's/Parent's Contact No.       | Guardian's Occupation                 |
| Enter Guardian's Name       | Enter Guardian's Name in Local Language | Enter Guardian's/Parent's Contact No. | Please Select 🗸                       |
| Total Family Members        | Family Annual Income                    | Father's First Name                   | Father's Middle Name                  |
| Enter Total Family Members  | Enter Family Annual Income              | Enter Father's First Name             | Enter Father's Middle Name            |
| Father's Last Name          | GrandFather's Name                      | Relation With Applicant               | Guardian's Designation                |
| Enter Father's Last Name    | Enter GrandFather's Name                | Enter Relation With Applicant         | Enter Guardian's Designation          |

## Step7- Enter other Information then click on Save & Next

| Visa Expiry Date              | Is Foreign Origin?                    | Passport No.                              | Passport Issue Place       |
|-------------------------------|---------------------------------------|-------------------------------------------|----------------------------|
| Enter Visa Expiry Date        |                                       | Enter Passport No.                        | Enter Passport Issue Place |
| Passport Issue Date           | Passport Expiry Date                  | GR No.                                    | Student Saral Id           |
| Enter Passport Issue Date     | Enter Passport Expiry Date            | Enter GR No.                              | Enter Student Saral Id     |
| Enrollment No.                | Prospectus Receipt No.                | University Pre Reg. No.                   | Merit Number               |
| Enter Enrollment No.          | Enter Prospectus Receipt No.          | Enter University Pre Reg. No.             | Enter Merit Number         |
| Serial Number                 | Form Number                           | U-Dise No.                                | No. of Attempts            |
| Enter Serial Number           | Enter Form Number                     | Enter U-Dise No.                          | Enter No. of Attempts      |
| Learning Disability No.       | In-house(Belongs to same school/clg.) | Transaction Id                            | Medium Of Instruction      |
| Enter Learning Disability No. | ~                                     | Enter Transaction Id If Fees Already Paid | Please Select 🗸            |

#### **Social Reservation**

None selected

#### Step 8- Enter Address Details

#### Address Details Local Address IMP Residence / Permanent Address Permanent Address Country \* House Number State \* Enter Permanent Address Please Select Country Enter House Number Please Select State $\mathbf{v}$ V City/Village \* District \* Tehsil Gram Panchayat Enter Gram Panchayat Enter Tehsil V $\mathbf{v}$ **PIN Code**

Enter PIN Code

# **Step 9**- If your local address is as same as your permanent address then click the check box or fill your local address details.

| Correspondence / Local Addres | SS |                       |   |                     |   |                        |   |
|-------------------------------|----|-----------------------|---|---------------------|---|------------------------|---|
| Same as Permanent Address     |    |                       |   |                     |   |                        |   |
| Temporary Address             |    | Country *             |   | State *             |   | District *             |   |
| Enter Temporary Address       |    | Please Select Country | ~ | Please Select State | ~ | Please Select District | ~ |
|                               | h  |                       |   |                     |   |                        |   |
| City/Village *                |    | Tehsil                |   | PIN Code            |   |                        |   |
| Please Select City            | ~  | Enter Tehsil          |   | Enter PIN Code      |   |                        |   |

Save & Next

#### Step 10- Enter your education details

#### **Education Details**

| Exam Name *           | Board/University *                                                                                                    | School/College                                                                                                    |                                                                                                    |
|-----------------------|----------------------------------------------------------------------------------------------------|----------------------------------------------------------------------------------------------------|----------------------------------------------------------------------------------------------------|
| Ex. HSC/SSC/UG/PG     | Enter Board/University                                                                                                    | Enter School/College                                                                                                    |                                                                                                    |
| Date of Passing       | Year of Passing *                                                                                                    | Exam Seat Number                                                                                                    |                                                                                                    |
| Enter Date of Passing | Enter Year of Passing                                                                                                    | Enter Exam Seat Number                                                                                                    |                                                                                                    |
| Obtained Marks *      | Total Marks *                                                                                                    | Percentage*                                                                                                    |                                                                                                    |
| Enter Obtained Marks  | Enter Total Marks                                                                                                    |                                                                                                    | %                                                                                                    |
| Credit Earned         | CGPA                                                                                                    | Grade                                                                                                    |                                                                                                    |
| Enter Credit Earned   | Enter CGPA                                                                                                    | Enter Grade                                                                                                    |                                                                                                    |
|                       | Exam Name *   Ex. HSC/SSC/UG/PG   Date of Passing   Enter Date of Passing   Obtained Marks *   Enter Obtained Marks   Credit Earned   Enter Credit Earned | Exam Name *Board/University *Ex. HSC/SSC/UG/PGEnter Board/UniversityDate of PassingYear of Passing *Enter Date of PassingEnter Year of PassingObtained Marks *Total Marks *Enter Obtained MarksEnter Total MarksCredit EarnedCGPAEnter Credit EarnedEnter CGPA | Exam Name •Board/University •School/CollegeEx. HSC/SSC/UG/PGEnter Board/UniversityEnter School/CollegeDate of PassingYear of Passing •Exam Seat NumberEnter Date of PassingEnter Year of PassingEnter Exam Seat NumberObtained Marks •Total Marks •Percentage •Enter Obtained MarksEnter Total MarksEnter Total MarksCredit EarnedCGPAGradeEnter Credit EarnedEnter CGPAEnter Grade |

Add

**Step 11-** Upload your Photo And Signature Respectively. **NOTE-Size of both the documents must be less than the specified size.** 

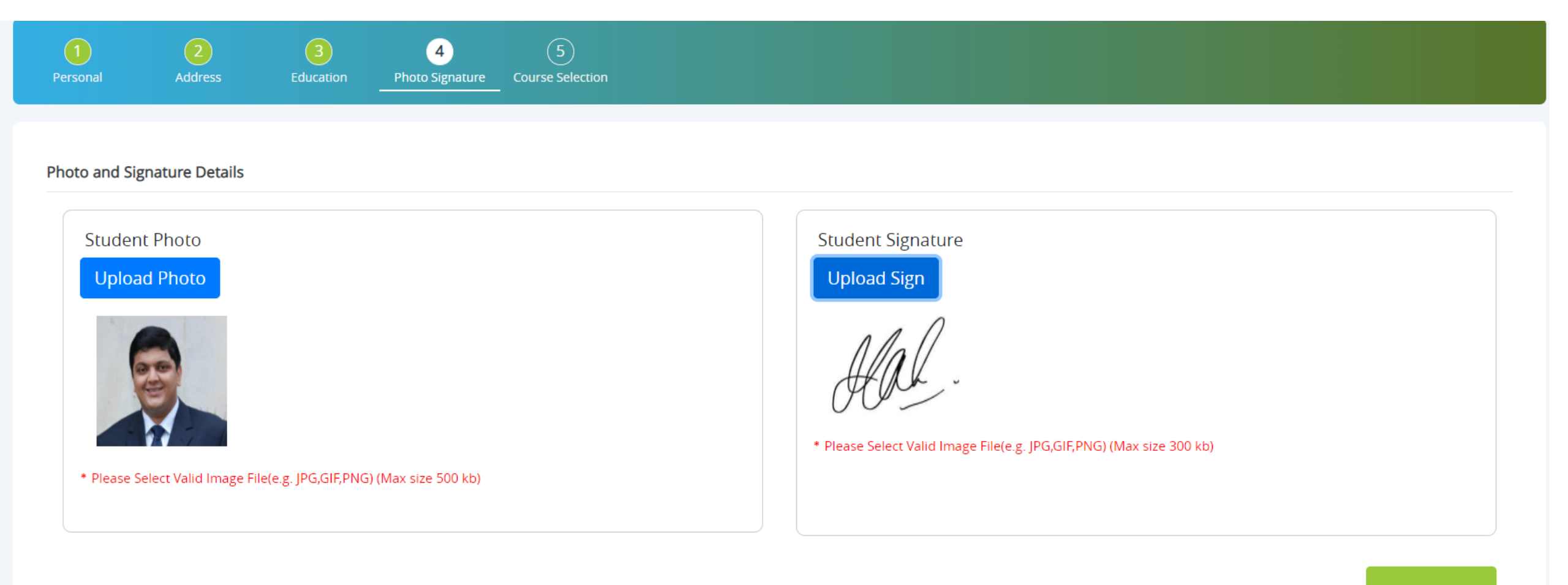

#### Step 12- Course Selection

|                                                                     | llonline.co.in/Stude                                                                                     | ent/CourseSelection/            | /Index            |                                                                                                    |               |                          |              |                    | 2 3  |
|---------------------------------------------------------------------|----------------------------------------------------------------------------------------------------|---------------------------------|-------------------|----------------------------------------------------------------------------------------------------|---------------|--------------------------|--------------|--------------------|------|
| Stu                                                                 | lent Help Video                                                                                          | os                              |                   |                                                                                                    |               | SOPHIA COLLEGE (AU       | TONOMOUS) He | ello, ritagonsalve | es 🤦 |
|                                                                     | 2                                                                                                    | 3                               | 4                 | 5                                                                                                    |               |                          |              |                    |      |
| Personal                                                            | Address                                                                                                  | Education                       | Photo Signature   | Course Selection                                                                                     |               |                          |              |                    |      |
|                                                                     |                                                                                                    |                                 |                   |                                                                                                    |               |                          |              |                    |      |
| Course Sele                                                         | ction                                                                                                    |                                 |                   |                                                                                                    |               |                          |              |                    |      |
| 1. SELI                                                             | CT THE PROGRAM N                                                                                         | AME FOR WHICH YOU               | JARE WILLING TO A | APPLY.                                                                                               |               |                          |              |                    |      |
| 2. APP                                                              | LICANT CAN APPLY                                                                                         | FOR MULTIPLE PROGRA             | AMS.              |                                                                                                    |               |                          |              |                    |      |
|                                                                     |                                                                                                    |                                 |                   |                                                                                                    |               |                          |              |                    |      |
| 3. APP                                                              | LICANTS NEEDS TO I                                                                                       | PAY REGISTRATION FEI            | E FOR EACH PROGE  | RAM THEY ARE APPLYING FOR.                                                                           |               |                          |              |                    |      |
| 3. APP                                                              | LICANTS NEEDS TO I                                                                                       | PAY REGISTRATION FEI            | E FOR EACH PROGE  | RAM THEY ARE APPLYING FOR.                                                                           |               |                          |              |                    |      |
| 3. APP                                                              | LICANTS NEEDS TO I                                                                                       | PAY REGISTRATION FEI            | E FOR EACH PROGE  | RAM THEY ARE APPLYING FOR.                                                                           |               |                          |              |                    |      |
| 3. APP<br>Course                                                    | LICANTS NEEDS TO I                                                                                       | PAY REGISTRATION FEI            | E FOR EACH PROGE  | RAM THEY ARE APPLYING FOR.                                                                           |               |                          |              |                    |      |
| 3. APP<br>Course                                                    | LICANTS NEEDS TO I                                                                                       | PAY REGISTRATION FEI            | E FOR EACH PROGE  | RAM THEY ARE APPLYING FOR.                                                                           |               |                          |              |                    |      |
| 3. APP<br>Course<br>Pleas                                           | LICANTS NEEDS TO I                                                                                       |                                 | E FOR EACH PROGE  | RAM THEY ARE APPLYING FOR.                                                                           |               |                          |              |                    |      |
| 3. APP<br>Course<br>Pleas<br>FYBA                                   | LICANTS NEEDS TO I                                                                                       | PAY REGISTRATION FEI            | E FOR EACH PROGE  | RAM THEY ARE APPLYING FOR.                                                                           |               |                          |              |                    |      |
| 3. APP<br>Course<br>Pleas<br>FYBA<br>FYBA                           | LICANTS NEEDS TO I                                                                                       | PAY REGISTRATION FEI            | E FOR EACH PROGE  | RAM THEY ARE APPLYING FOR.                                                                           |               |                          |              |                    |      |
| 3. APP<br>Course<br>Pleas<br>FYBA<br>FYBA<br>FYBA<br>FYBS0          | LICANTS NEEDS TO I<br>e Select<br>e Select<br>SCJ) SEM 1<br>5 SEM 1                                      | PAY REGISTRATION FEI            | E FOR EACH PROGE  | RAM THEY ARE APPLYING FOR.                                                                           |               |                          |              |                    |      |
| 3. APP<br>Course<br>Pleas<br>FYBA<br>FYBA<br>FYBA<br>FYBS0<br>FYBS0 | LICANTS NEEDS TO I<br>e Select<br>e Select<br>SCJ) SEM 1<br>: SEM 1<br>: (IT) SEM 1                      |                                 | E FOR EACH PROGE  | RAM THEY ARE APPLYING FOR.                                                                           |               |                          |              |                    |      |
| 3. APP<br>Course<br>Pleas<br>FYBA<br>FYBA<br>FYBS<br>FYBS           | LICANTS NEEDS TO I<br>e Select<br>e Select<br>SCJ) SEM 1<br>: SEM 1<br>:(IT) SEM 1                       |                                 | E FOR EACH PROGE  | RAM THEY ARE APPLYING FOR.                                                                           |               |                          |              |                    |      |
| 3. APP<br>Course<br>Pleas<br>FYBA<br>FYBA<br>FYBA<br>FYBS0<br>FYBS0 | EICANTS NEEDS TO I<br>e Select<br>e Select<br>SCJ) SEM 1<br>SEM 1<br>C(IT) SEM 1                         |                                 | E FOR EACH PROG   | RAM THEY ARE APPLYING FOR.                                                                           |               |                          |              |                    |      |
| 3. APP<br>Course<br>Pleas<br>FYBA<br>FYBA<br>FYBS<br>FYBS           | e Select<br>e Select<br>SCJ) SEM 1<br>SEM 1<br>(IT) SEM 1                                                | Application No                  | E FOR EACH PROG   | RAM THEY ARE APPLYING FOR.                                                                           | Paymode       | Action                   | Payment Re   | eceipt             |      |
| 3. APP<br>Course<br>Pleas<br>FYBA<br>FYBS<br>FYBS                   | EICANTS NEEDS TO I                                                                                       | Application No                  | E FOR EACH PROG   | Application Status                                                                                   | Paymode       | Action                   | Payment Re   | eceipt             |      |
| 3. APP<br>Course<br>Pleas<br>FYBA<br>FYBS<br>FYBS<br>Cours<br>FYBS  | LICANTS NEEDS TO I                                                                                       | Application No<br>FYBSC/21-22/6 | E FOR EACH PROGE  | Application Status                                                                                   | Paymode<br>NA | Action                   | Payment Re   | eceipt             |      |
| 3. APP<br>Course<br>Pleas<br>FYBA<br>FYBS<br>FYBS<br>Cours<br>FYBS  | LICANTS NEEDS TO I<br>e Select<br>e Select<br>SCJ) SEM 1<br>SEM 1<br>C(IT) SEM 1<br>SEM 1<br>C(IT) SEM 1 | Application No<br>FYBSC/21-22/6 | E FOR EACH PROGE  | Application Status                                                                                   | Paymode<br>NA | <b>Action</b><br>Proceed | Payment Re   | eceipt             |      |
| 3. APP<br>Course<br>Pleas<br>FYBA<br>FYBS<br>FYBS<br>FYBS           | LICANTS NEEDS TO I                                                                                       | Application No<br>FYBSC/21-22/6 | E FOR EACH PROGE  | RAM THEY ARE APPLYING FOR.<br>Application Status<br>NOT-CONFIRM<br>Developed By : MasterSoft ERP Sol | Paymode<br>NA | <b>Action</b><br>Proceed | Payment Re   | eceipt             |      |

Course selection from dropdown list

#### **Step 13**- Enter last qualification details

#### Note (All \* "Asterisk" marked fields are mandatory)

| https://enrollonline.co.in/Student × +                    | 100 Per           | And the second second s | - A REAL PROPERTY OF |                             | 0                    | - 0 -   | x           |
|-----------------------------------------------------------|-------------------|----------------------------------------------------------------------------------------------------|----------------------|-----------------------------|----------------------|---------|-------------|
| ← → C   enrollonline.co.in/Student/LastQualifyingExamples | n Details/Index   |                                                                                                    |                      |                             | \$                   | * B     | 0<br>0<br>0 |
| Student Help Videos                                       |                   |                                                                                                    |                      | SOPHIA COLLEGE (AUTONOMOUS) | Hello, ritagonsalves | •       | ^           |
| * MARKS FIELDS ARE MANDATORY.                             |                   |                                                                                                    |                      |                             |                      |         |             |
| Last Exam Name*                                           | Obtained Marks*   |                                                                                                    |                      |                             |                      |         |             |
| 12TH ART                                                  | 444               |                                                                                                    |                      |                             |                      |         |             |
| Board/University                                          | Total Marks*      |                                                                                                    |                      |                             |                      |         |             |
| Maharashtra state board of secondary and higher se        | 600               |                                                                                                    |                      |                             |                      |         |             |
| School/College*                                           | Percentage        |                                                                                                    |                      |                             |                      |         |             |
| AAA                                                       | 74                |                                                                                                    | %                    |                             |                      |         |             |
| Year Of Passing*                                          | Gap in Education* |                                                                                                    |                      |                             |                      |         |             |
| 2019                                                      | ⊖ Yes             | No                                                                                                    |                      |                             |                      |         |             |
| Last Exam Roll No.*                                       |                   |                                                                                                    |                      |                             |                      |         |             |
| 11                                                        |                   |                                                                                                    |                      |                             |                      |         |             |
| University Pre Reg. No.*                                  |                   |                                                                                                    |                      |                             |                      |         |             |
| 11                                                        |                   |                                                                                                    |                      |                             |                      |         |             |
|                                                           |                   |                                                                                                    |                      |                             | Cours & Marth        |         |             |
|                                                           | Developer         | d Dv - MasterSoft EDD Solutio                                                                                                    |                      |                             | Save & Next          |         |             |
|                                                           | Developed         | By Masterson ERP Solutio                                                                                                    | MPATERD, Nagpur      |                             |                      | 9:53 PI | м           |
|                                                           |                   | and the second second se                                                                                                    |                      |                             | <b>∧</b> ii          | 8/4/202 | 21          |

#### Upload Documents: Note (All \* "Asterisk" marked fields are mandatory)

| https://enrollonline.co.in/Student × +                                                                                                    | -                |                             | 0                    |     |   | x |
|----------------------------------------------------------------------------------------------------|------------------|-----------------------------|----------------------|-----|---|---|
| ← → C                                                                                                    |                  |                             | \$                   | *   | R | : |
| Student Help Videos                                                                                                    |                  | SOPHIA COLLEGE (AUTONOMOUS) | Hello, ritagonsalves | s 🤗 |   |   |
| Upload Document =>Application No:- FYBA/9                                                                                                    | Document List    |                             |                      |     |   |   |
| 1. DOCUMENT NAME MARKED * ARE MANDATORY.                                                                                                    | Document Name    |                             |                      |     |   |   |
| 2. KINDLY REFER THE COLLEGE WEBSITE FOR UNDERTAKING FORMAT                                                                                                    | Name of Document | Downlo                      | oad Delete           |     |   |   |
| CLICK ON THE +ADD TO UPLOAD THE SELECTED DOCUMENT                                                                                                    | 10TH MARKSHEET   | ¥                           | Ŵ                    |     |   |   |
| Name of Document Upload Document                                                                                                    | 12TH MARKSHEET   | *                           | 面                    |     |   |   |
| Please Select                                                                                                    |                  |                             |                      |     |   |   |
| Please Select         10TH MARKSHEET*         12TH MARKSHEET*         BAPTISM CERTIFICATE         CASTE CERTIFICATE         UNIVERSITY APPLICATION FORM - BA*         UNIVERSITY APPLICATION FORM - BASCJ         UNIVERSITY APPLICATION FORM - BSC         UNIVERSITY APPLICATION FORM - BSC |                  |                             |                      |     |   |   |
|                                                                                                    |                  |                             | Save & Next          |     |   |   |

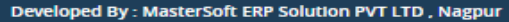

2

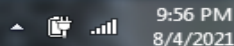

## Please enter the 12<sup>th</sup> Class subjects and marks

| https://enrollonline.co.in/St | udent × +                                      |                                 |                         |
|-------------------------------|------------------------------------------------|---------------------------------|-------------------------|
| ← → C 🔒 enrollor              | line.co.in/Student/CourseQuestionDetails/Index |                                 | 🖈 🛸 🖪 🗄                 |
| Stude                         | nt Help Videos                                 | SOPHIA COLLEGE (AUTONOMOUS)     | AHello, ritagonsalves 🤶 |
| Q.1                           | SUBJECT1                                       |                                 |                         |
|                               | english                                        |                                 |                         |
| Q.2                           | SUBJECT 1 MARKS                                |                                 |                         |
|                               | 55                                             |                                 |                         |
| Q.3                           | SUBJECT 2                                      |                                 |                         |
|                               | hindi                                          |                                 |                         |
| Q.4                           | SUBJECT 2 MARKS                                |                                 |                         |
|                               | 55                                             |                                 |                         |
| Q.5                           | SUBJECT 3                                      |                                 |                         |
|                               | history                                        |                                 |                         |
| Q.6                           | SUBJECT 3 MARKS                                |                                 |                         |
|                               | 66                                             |                                 |                         |
| Q.7                           | SUBJECT 4                                      |                                 |                         |
|                               | sociology                                      |                                 |                         |
|                               | Developed By : MasterSo                        | t ERP Solution PVT LTD , Nagpur |                         |

▲ 開

-11

8/4/2021

### Step 14- Select group and subjects (For FYBA Students)

| //enrollonline.co.in/Student × +           | Contractor Instant                                                                       | And the second second s |                                                                                                    | •                      |
|--------------------------------------------|------------------------------------------------------------------------------------------|----------------------------------------------------------------------------------------------------|----------------------------------------------------------------------------------------------------|------------------------|
| C enrollonline.co.in/Student/St            | ubjectDetails/Index                                                                      |                                                                                                    |                                                                                                    | \$                     |
| Student Help Videos                        |                                                                                          |                                                                                                    | SOPHIA COLLEGE (AUTONOMOUS)                                                                                                    | Hello, ritagonsalves 🧲 |
| Subject Details=> Application No:-         | FYBA/9                                                                                   |                                                                                                    |                                                                                                    |                        |
| Medium / Instruction Medium*               |                                                                                          | COMPULSORY LANGUAGE Select max 1 or min 1 subject                                                                                                    |                                                                                                    |                        |
| ENGLISH                                    | ~                                                                                        | None selected                                                                                                    |                                                                                                    | ~                      |
| Max. Subject (Including Compulsory         | and Optional): 6                                                                         | GROUP A Select max 1 or min 1 subject                                                                                                    |                                                                                                    |                        |
| Max. Group Preference: 3                   |                                                                                          | None selected                                                                                                    |                                                                                                    | ~                      |
|                                            |                                                                                          | GROUP B Select max 1 or min 1 subject                                                                                                    |                                                                                                    |                        |
| Compulsory Subject: COMMUNICATIC<br>COURSE | )N SKILL, FOUNDATION                                                                     | None selected                                                                                                    |                                                                                                    | ~                      |
|                                            |                                                                                          | GROUP C Select max 1 or min 1 subject                                                                                                    |                                                                                                    |                        |
|                                            |                                                                                          | None selected                                                                                                    |                                                                                                    | ~                      |
|                                            |                                                                                          | Add                                                                                                    |                                                                                                    |                        |
| Subject Groups                             |                                                                                          |                                                                                                    |                                                                                                    |                        |
| Preference                                 |                                                                                          | Subjects                                                                                                    |                                                                                                    |                        |
| 1                                          | COMMUNICATION SKILL, FOUNDATION COURSE, HINDI COMPULSORY, HISTORY, PSYCHOLOGY, SOCIOLOGY |                                                                                                    |                                                                                                    | Î                      |
|                                            |                                                                                          | Developed By : MasterSoft ERP Solution PVT LTD , Nagpur                                                                                                    |                                                                                                    |                        |
|                                            |                                                                                          | and the second second s | CONTRACTOR OF A DESCRIPTION OF A DESCRIPTION OF A DESCRIP |                        |

#### Step 14- Select group and subjects (For FYBSc. Students)

https://enrollonline.co.in/Student × +

#### 

| Student Help Videos                                                              |   |            |                                | SOPHIA COLLEGE (AUTONOMOUS) Hello, rita                                                                                                    | gonsalves 🤶 |
|----------------------------------------------------------------------------------|---|------------|--------------------------------|----------------------------------------------------------------------------------------------------|-------------|
| ENGLISH                                                                          | ~ | Preference | Group                          | Subject                                                                                                    |             |
| Max. Subject (Including Compulsory and Optional): 10<br>Max. Group Preference: 3 |   | 1          | CHEMISTRY/MICROBIOLOGY/ZOOLOGY | CHEMISTRY PAPER I, CHEMISTRY PAPER II, CHEMISTRY<br>PRACTICAL, FOUNDATION COURSE, MICROBIOLOGY<br>PAPER I, MICROBIOLOGY PAPER II, MICROBIOLOGY<br>PRACTICAL, ZOOLOGY PAPER I, ZOOLOGY PAPER<br>II, ZOOLOGY PRACTICAL             | Ŵ           |
|                                                                                  |   | 2          | CHEMISTRY/MICROBIOLOGY/PHYSICS | CHEMISTRY PAPER I, CHEMISTRY PAPER II, CHEMISTRY<br>PRACTICAL, FOUNDATION COURSE, MICROBIOLOGY<br>PAPER I, MICROBIOLOGY PAPER II, MICROBIOLOGY<br>PRACTICAL, PHYSICS PAPER I, PHYSICS PAPER II, PHYSICS<br>PRACTICAL             | Ŵ           |
|                                                                                  |   | 3          | CHEMISTRY/MICROBIOLOGY/MATHS   | CHEMISTRY PAPER I, CHEMISTRY PAPER II, CHEMISTRY<br>PRACTICAL, FOUNDATION COURSE, MATHEMATICS PAPER<br>I, MATHEMATICS PAPER II, MATHEMATICS<br>PRACTICAL, MICROBIOLOGY PAPER I, MICROBIOLOGY<br>PAPER II, MICROBIOLOGY PRACTICAL | 面           |

0

- X

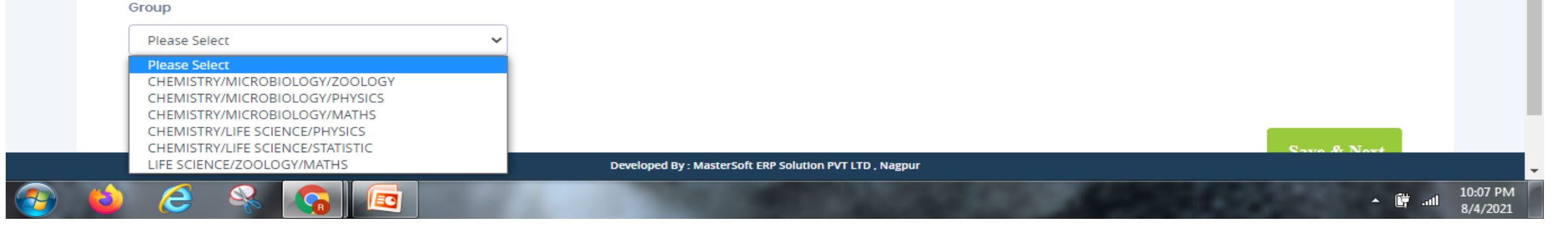

#### Step 15- Using this page you can do Payment.

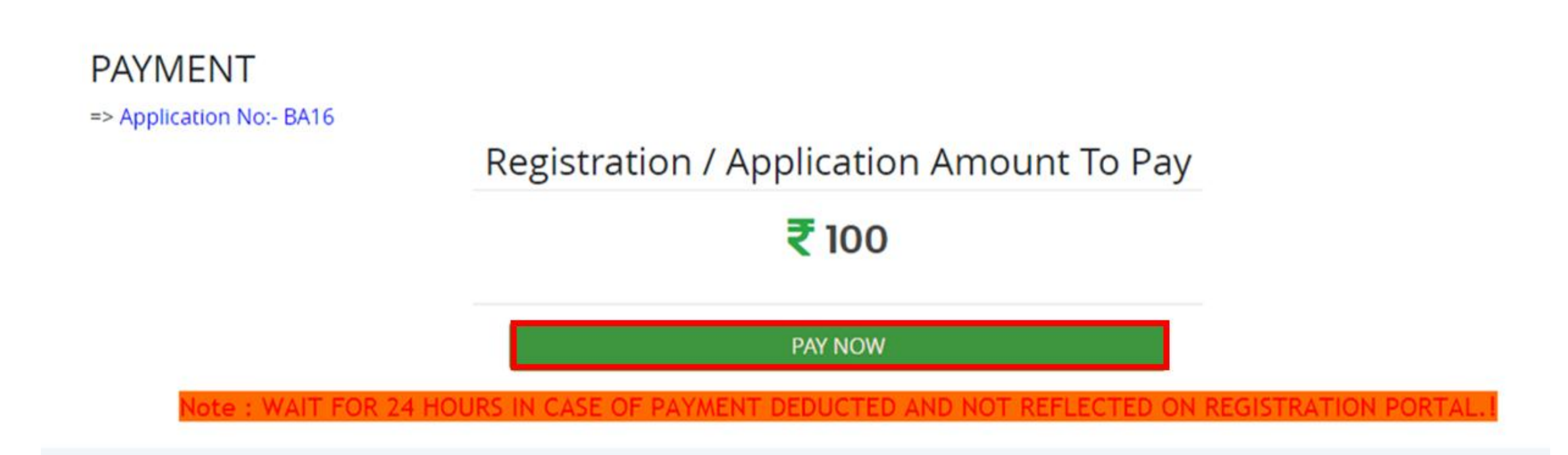

## Step 16- Preview your application and then confirm

Application Confirm => Application No:- 3

Note:

Please click on Confirm Application button for final registration. You can not update application once confirmed.

By clicking Confirm, you agree to the Terms and Conditions set out by this site, including our use of Cookie .

PREVIEW APPLICATION CONFIRM APPLICATION

# **Step 17**- After confirmation you can see your application status and print the application & payment receipt.

| Course Selection |   |  |  |
|------------------|---|--|--|
| Course           |   |  |  |
| Please Select    | ~ |  |  |
|                  |   |  |  |
| Save & Next      |   |  |  |

| Course      | Application No | Application Status | Paymode | Action            | Payment Receipt       |
|-------------|----------------|--------------------|---------|-------------------|-----------------------|
| B.COM - 1   | BCI3           | NOT-CONFIRM        | NA      | Proceed           |                       |
| B.COM - 1   | BCI3           | NOT-CONFIRM        | NA      | Proceed           |                       |
| XII SCI - 1 | 3              | CONFIRM            | Online  | Print Application | Print Payment Receipt |

# THANK YOU